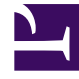

# **GENESYS**

This PDF is generated from authoritative online content, and is provided for convenience only. This PDF cannot be used for legal purposes. For authoritative understanding of what is and is not supported, always use the online content. To copy code samples, always use the online content.

## Log File Management Tool Deployment and User's Guide

**Available Packages** 

4/30/2025

# Available Packages

This section describes how to download and send LFMT packages built in the **Log File Packaging** section.

### Important

- If/when using LFMT Client 8.5.104.00 thru LFMT Client 8.5.105.03 and GAX 9.0.103.08+
  - Please ensure the respective GAX Application, with the LFMT Client Plug-in installed, has the [lfmt]/use\_lfm\_extension option set to true
  - So that **.lfm** files and not .zip (the default as of 8.5.104) LFMT Package files are created and therefore downloadable via GAX
    - This avoids a "Failed Forbidden" error when trying to download LFMT Packages
  - This change is required because GAX 9.0.103.08+ filters .gz, .jar, .zip, and .rar API requests

## Downloading an LFMT package

1. In Genesys Administrator Extension, from the LFMT tile menu, select Available Packages

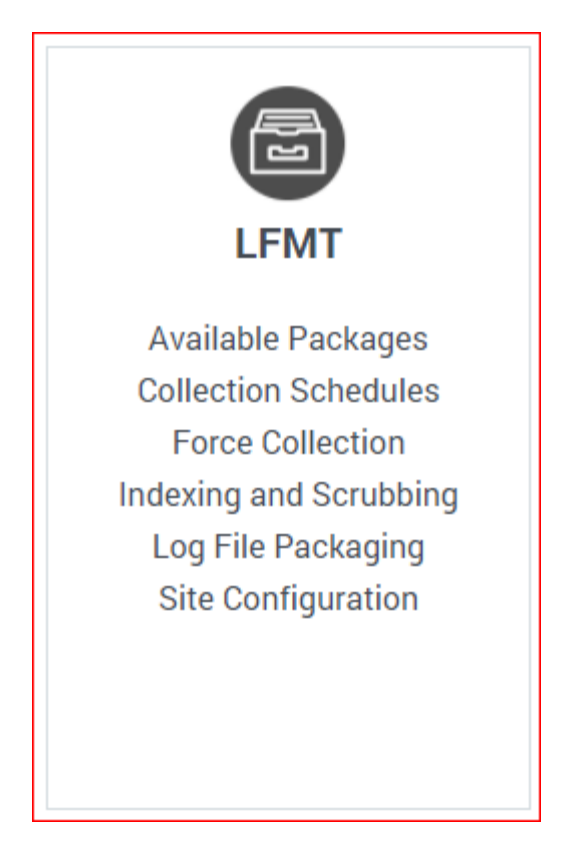

2. Review the entries in the **Available Packages** table. \*In the example below there are 2 LFMT Packages Available

| 00° | GA)                |                         |              |                        |                  |  | LFMT |      |            |           |
|-----|--------------------|-------------------------|--------------|------------------------|------------------|--|------|------|------------|-----------|
|     |                    |                         |              |                        |                  |  |      |      |            |           |
| A١  | Available Packages |                         |              |                        |                  |  |      |      |            |           |
| Do  | wnload             |                         | )  Refresh 🔿 | *Double-click on items | to view contents |  |      |      |            |           |
| [   | N                  | ime                     |              |                        |                  |  |      | Site | Created By | Status    |
| 0   | 20                 | 210901_151737_904_demo. | zip          |                        |                  |  |      | demo | fizz       | Available |
| C   | 20                 | 210901_163143_091_demo. | zip          |                        |                  |  |      | demo | fizz       | Available |
|     |                    |                         |              |                        |                  |  |      |      |            |           |

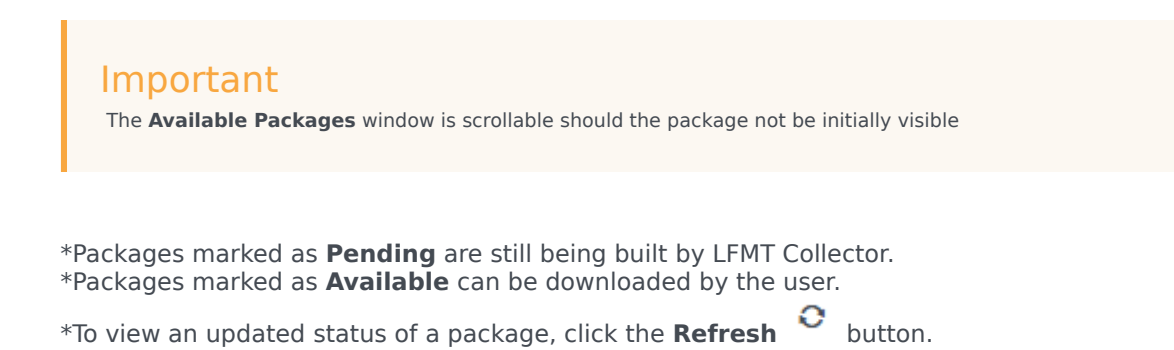

3. To view the contents of a LFMT Package, double-click on the LFMT Package name

\*The **Package Contents** dialog box will appear including the **filename** for the package and the **filter criteria** used to generate the LFMT Package. \*filename=20210901\_151737\_904\_demo.zip \*filter criteria="2021-08-30, 2021-09-02, ConnID=00720314e24ede43 OR ConnID\_StatServer= 00720314e24ede43"

| me: 20   | 210901_151737_904_demo.zip                                                          |
|----------|-------------------------------------------------------------------------------------|
| ers: 202 | 21-08-30, 2021-09-02, ConnID=00720314e24ede43 OR ConnID_StatServer=00720314e24ede43 |
| ) See    | reh Itame                                                                           |
| C Oca    | ich nems                                                                            |
| ~        | ▲ 20210901_151737_904_demo.zip                                                      |
|          | stat.20210626_145812_102.log.zip                                                    |
|          | vrs.20210831_223730_010.log.zip                                                     |
|          |                                                                                     |

4. Select the checkbox associated with desired package(s).

| 00°  | GAX System Dashboard Configuration      | Routing Parameters     | Administration   | Centralized Logs | LFMT |      |            |           |
|------|-----------------------------------------|------------------------|------------------|------------------|------|------|------------|-----------|
|      |                                         |                        |                  |                  |      |      |            |           |
| Ava  | Available Packages                      |                        |                  |                  |      |      |            |           |
| Down | aload ±  Send FTP(S)/SFTP →)  Refresh C | *Double-click on items | to view contents |                  |      |      |            |           |
|      | Name                                    |                        |                  |                  |      | Site | Created By | Status    |
|      | 20210901_151737_904_demo.zip            |                        |                  |                  |      | demo | fizz       | Available |
|      | 20210901_163143_091_demo.zip            |                        |                  |                  |      | demo | fizz       | Available |
|      |                                         |                        |                  |                  |      |      |            |           |

- 5. Click the **Download** icon/button.
- 6. The **Download** dialog will appear.
- 7. Click the **hyperlink** associated with the LFMT Package(s) to start the download.

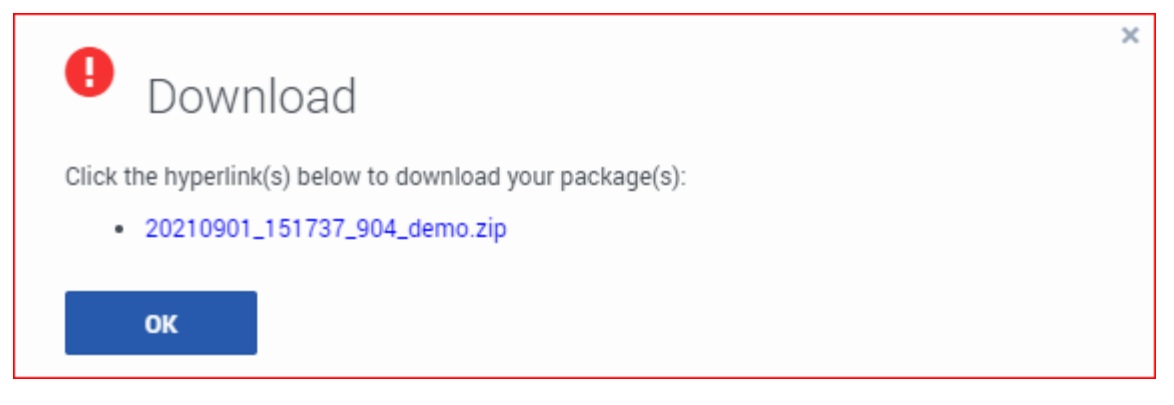

8. Your Internet Browser will show status of the LFMT Package Download

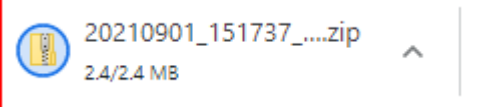

9. Navigate to your Downloads folder to view the LFMT Package file

| Name                           | Date modified    | Туре             | Size     |
|--------------------------------|------------------|------------------|----------|
| ~ Today (1)                    |                  |                  |          |
| 📱 20210901_151737_904_demo.zip | 01/09/2021 12:29 | Compressed (zipp | 2,426 KB |

- 10. The LFMT Package file can now be extracted for analysis/troubleshooting
  - Extracted LFMT Package Example

| Name        | Date modified    | Туре          | Size |
|-------------|------------------|---------------|------|
| sip         | 01/09/2021 12:34 | File folder   |      |
| stat        | 01/09/2021 12:34 | File folder   |      |
| urs         | 01/09/2021 12:34 | File folder   |      |
| details.txt | 01/09/2021 15:17 | Text Document | 1 KB |

• Example details.txt content

## Sending an LFMT package via FTP(S)/SFTP

- In Genesys Administrator Extension, from the "LFMT" tile menu, select "Available Packages"
- Review the entries in the "Available Packages" table
- Select the checkbox associated with relevant LFMT Package(s) that you wish to send to the FTP Server
- Click the "Send FTP(S)/SFTP" icon/button
- The "FTP(S)/SFTP" dialog will appear
- Enter the remote FTP Server "Hostname/IP", "Port", "Username", and "Password"
  - the FTP Server can be internal or external
  - details of the Genesys FTP process and regional FTP servers can be found here:
    - https://support.genesys.com/Case-Management/2469880421/How-can-I-transfer-files-to-or-froma-case.htm
- Click the "Send Package" button to send the package to the respective FTP/SFTP server

| Send Log Package Through FTP(s)/SFTP                                               |
|------------------------------------------------------------------------------------|
| FTP(S)/SFTP Host: my.ftp.host   Port: 21   Username: myusername   Password: •••••• |
| Cancel Send Package                                                                |

 LFMT 8.5.105 added the capability of providing an optional FTP Proxy; please complete those fields if/ when required:

# Send Log Package Through FTP(s)/SFTP

#### FTP(S)/SFTP

| Host:     | myftphost  |
|-----------|------------|
| Port:     | 21         |
| Username: | myusername |
| Password: | •••••      |

#### Proxy (optional)

Cancel

Send Package

×